### アカウントの新規設定

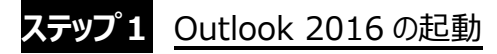

Outlook2016 を起動します。

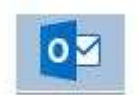

[Outlook へようこそ]の画面が表示される場合、設定するメールアドレスを入力し、[詳細オプション]をクリックします。

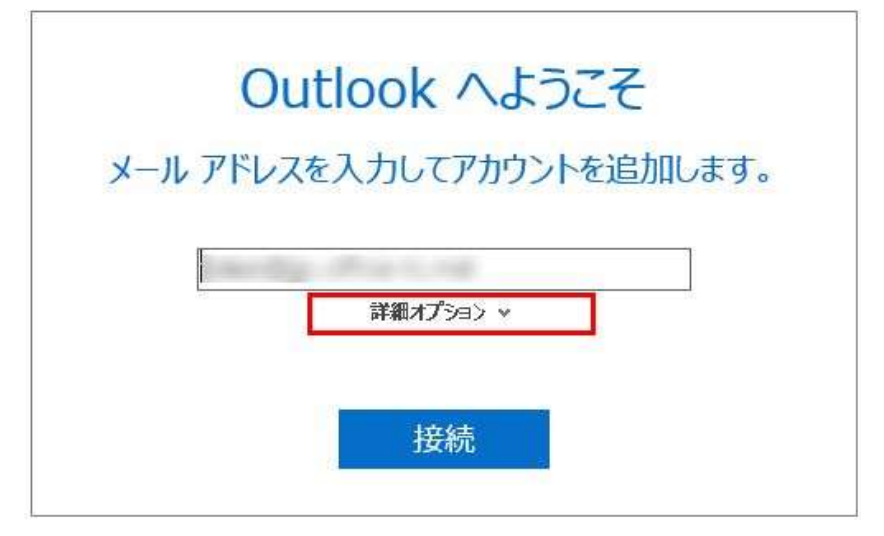

[Outlook へようこそ]画面ではなく、すぐに Outlook2016 が立ち上がる場合、左上の[ファイル]をクリックし、[情報]の中から[ア カウントの追加]をクリックすると、[Outlook へようこそ]の画面が表示されます。 設定するメールアドレスを入力し、[詳細オプション]をクリックします。

|                                           |                                        | UNEV I PARE AVIC         | / COLEY                     |         |      |                                   |   |   |   |
|-------------------------------------------|----------------------------------------|--------------------------|-----------------------------|---------|------|-----------------------------------|---|---|---|
| 新しい 新しい 前除<br>電子メール アイテム・ 参、 7<br>新現作成 削除 | ア-<br>かけ う<br>会 全員に返信<br>通・<br>近信<br>し | クイック<br>操作、<br>クイック操作 rs | <mark>144</mark><br>移動<br>- | ▶<br>99 | ₽ 検索 | 「「「」」<br>すべてのフォルダー<br>を送受信<br>送受信 |   |   | ~ |
| ←<br>作報<br>聞√エクスポート                       | 受信トレイ・<br>ウウント情報<br>POP/SMTP           |                          | - 01                        | itlook  |      | ?                                 | - | • | × |

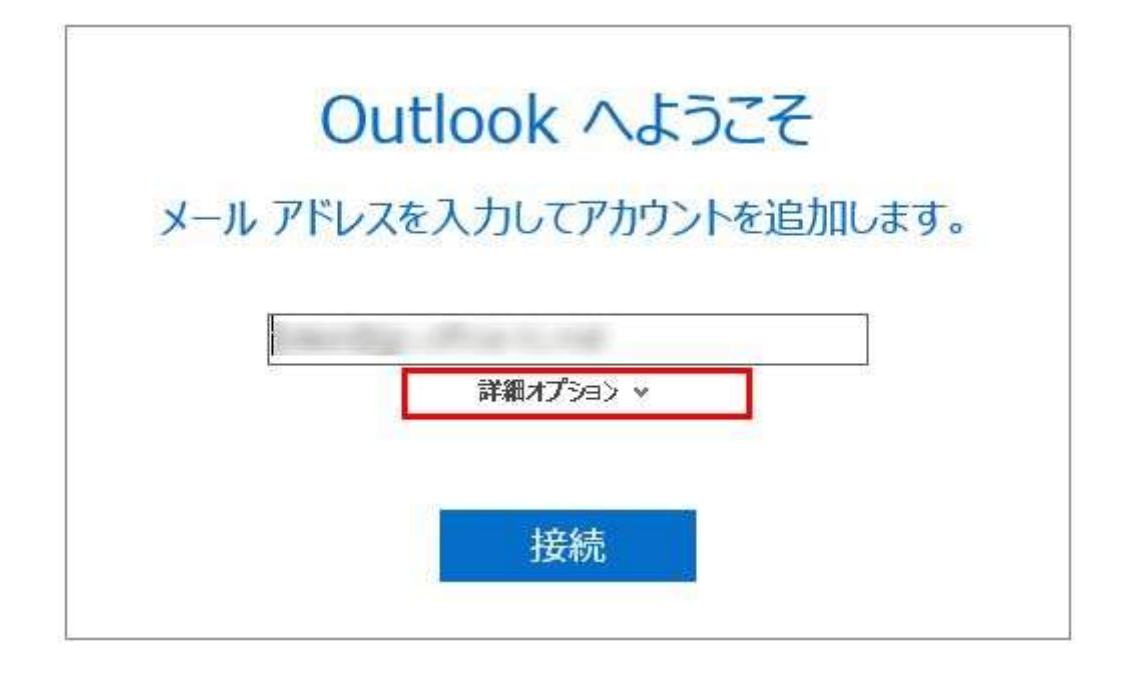

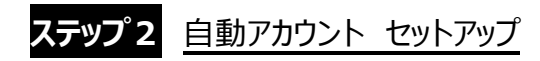

[自分で自分のアカウントを手動で設定]にチェックを入れて[接続]をクリックします。

| Ou       | tlook へようこそ       |
|----------|-------------------|
| メール アドレス | を入力してアカウントを追加します  |
|          | = 1               |
|          |                   |
|          | 自分で自分のアカウントを手動で設定 |
|          | 接続                |
|          | 330490            |

### ステップ3 アカウントの種類を選択

[POP] または [IMAP]をクリックします。

| ¢ | アカウン       | トの種類な       | を選択    |  |
|---|------------|-------------|--------|--|
|   | Office 365 | Outlook.com | Google |  |
|   | Exchange   | POP         | ІМАР   |  |

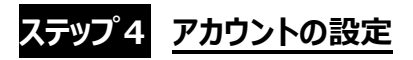

#### <u>POP 接続の設定</u>

各項目を入力した後、[次へ]をクリックします。

| POP アカウントの設定<br>(別のユーザー)                                                                           |
|----------------------------------------------------------------------------------------------------|
| 受信メール<br>サーバー ポート 110<br>□ このサーバーでは暗号化された接続 (SSL/TLS) が必要<br>□ セキュリティで保護されたパスワード認証 (SPA) でのログオンが必要 |
| 送信メール<br>サーバー ポート 587<br>暗号化方法 なし マ<br>ロ セキュリティで保護されたパスワード認証 (SPA) でのログオンが必要<br>メッセージ配信            |
| □ 既存のデータファイルを使用 参照<br>次へ                                                                           |

| 受信メール                                 |                                                              |
|---------------------------------------|--------------------------------------------------------------|
| サーバー                                  | POP サーバーの IP アドレス、または pop.ドメイン名<br>(サーバー移行中の方は IP アドレスを入力)   |
| ポート                                   | 110(POP over SSL の場合は 995)                                   |
| このサーバーでは暗号化された接続<br>(SSL/TLS)が必要      | POP over SSL の場合のみ、チェックを入れます。                                |
| セキュリティで保護されたパスワード認証<br>(SPA)でのログオンが必要 | チェックは入れないでください。                                              |
| 送信メール                                 |                                                              |
| サーバー                                  | SMTP サーバーの IP アドレス、または smtp.ドメイン名<br>(サーバー移行中の方は IP アドレスを入力) |
| ポート                                   | 587(SMTP over SSL の場合は、465)                                  |
| 暗号化方法                                 | なし<br>SMTP over SSL の場合は、SSL/TLS<br>STARTTLS の場合は、STARTTLS   |
| セキュリティで保護された<br>パスワード認証(SPA)でのログオンが必要 | チェックは入れないでください。                                              |

#### IMAP 接続の設定

各項目を入力した後、[次へ]をクリックします。

| IMAP アカワントの設定<br>(別のユーザー)             |
|---------------------------------------|
| 受信メール<br>サーバー ポート 143<br>暗号化方法 なし *   |
| 送信メール<br>サーバー ポート 587<br>暗号化方法 なし マ   |
| □ セキュリティで保護されたパスワード認証 (SPA) でのログオンが必要 |

| 受信メール                                 |                                   |
|---------------------------------------|-----------------------------------|
| サーバー                                  | IMAP サーバーの IP アドレス、または imap.ドメイン名 |
|                                       | (サーハー移行中の方は IP アドレスを入力)           |
| ポート                                   | 143(IMAP over SSL の場合は、993)       |
| 陪是化大法                                 | なし                                |
|                                       | IMAP over SSL の場合は、SSL/TLS        |
| セキュリティで保護されたパスワード認証                   | エーックル・コーク・ナン・ションボーン               |
| (SPA)でのログオンが必要                        | テエックはノヘイだみしてくんととい。                |
| 送信メール                                 |                                   |
| ++_ 1/`                               | SMTP サーバーの IP アドレス、または smtp.ドメイン名 |
| 9-7-                                  | (サーバー移行中の方は IP アドレスを入力)           |
| ポート                                   | 587(SMTP over SSL の場合は、465)       |
|                                       | なし                                |
| 暗号化方法                                 | SMTP over SSL の場合は、SSL/TLS        |
|                                       | STARTTLSの場合は、STARTTLS             |
| セキュリティで保護された<br>パスワード認証(SPA)でのログオンが必要 | チェックは入れないでください。                   |

# ステップ5 パスワードの入力

メールアドレスのパスワードを入力して[接続]をクリックします。

| E |              |
|---|--------------|
|   | のパスワードを入力します |
|   | •••••        |
|   | 接続           |

## ステップ6 インターネット セキュリティ警告

SSL 接続にした場合は、セキュリティ証明書に関する警告が表示されますので、[はい]をクリックします。 ※サーバーの証明書のドメイン名とご利用メールアドレスのドメイン名が異なるため、警告が表示されます。 ご利用サーバーは共用サーバーのため証明書のドメイン名は共用サーバー名でのご利用となり、問題はございません。

| インター | ーネット セキュリティ 響告                                    |  |  |  |
|------|---------------------------------------------------|--|--|--|
|      | 接続しているサーバーは、確認できないセキュリティ証明書を<br>使用しています。          |  |  |  |
|      | 証明書チェーンは処理されましたが、信頼プロバイダーが信頼していないルート証明書で強制終了しました。 |  |  |  |
|      | 証明書の表示(V)                                         |  |  |  |
|      | このサーバーの使用を続けますか?                                  |  |  |  |
|      | (\$U(Y) UUIZ(N)                                   |  |  |  |

| インタ | マーネット セキュリティ 警告 🛛 🔀                      |
|-----|------------------------------------------|
|     | 接続しているサーバーは、確認できないセキュリティ証明書を<br>使用しています。 |
|     | 対象のプリンシパル名が間違っています。                      |
|     | 証明書の表示(V)                                |
|     | このサーバーの使用を続けますか?                         |
|     | (おい(Y) いいえ(N)                            |

### ステップ7 <u>アカウントのセットアップ完了</u>

[アカウントセットアップが完了しました]と表示されたら設定完了です。 [Outlook Mobileをスマートフォンにも設定する]のチェックを外して[OK]をクリックして終了です。

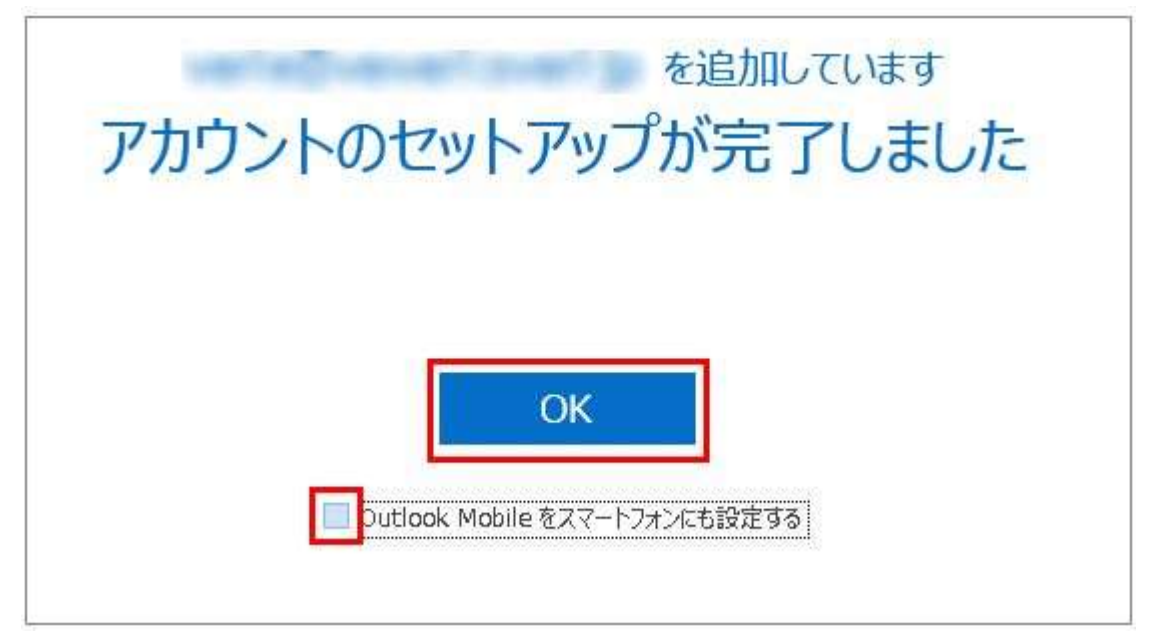

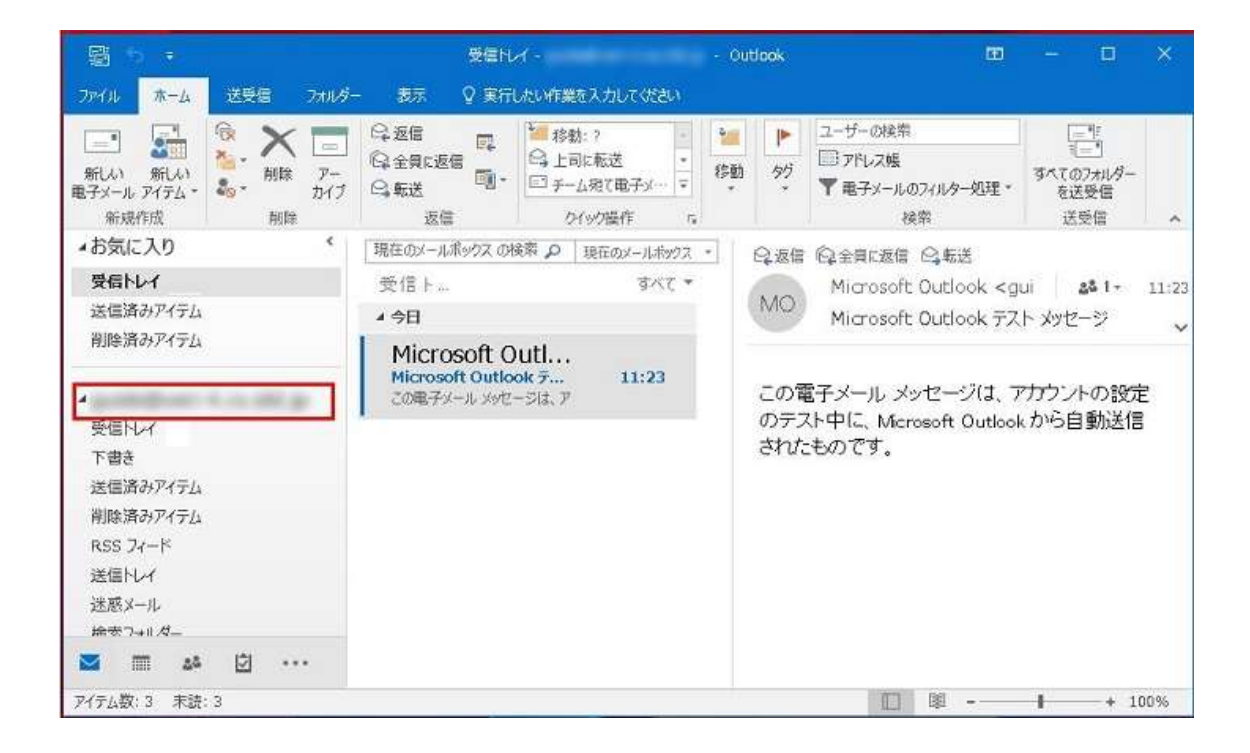